Subject: LOOK!!! Posted by Anonymous on Sat, 27 Apr 2002 18:22:00 GMT View Forum Message <> Reply to Message

In RenX... Choose the mesh that you want to be tiberium. Open the material editor ("M"), in the type field, choose Tiberium, on the "Pass 1" tab, goto the "Textures" tab, enable the "Stage 0" texture (check the checkbox), click on "NONE", and browse to the texture you want to use for tiberium.Clcik the "Apply Material to Selection" Button on bottom right, and then click the "Display" button for "Stage 0" Texture.Exit material naviagtor.Now that mesh is tiberium...Export your file, open it in Ivel editor, and place tiberium controllers at that location. (see tutorials for hot to info)...

Page 1 of 1 ---- Generated from Command and Conquer: Renegade Official Forums